Vigilens Reporting Knowledge Garden - https://vigilens.wiki/dokuwiki/

## Home > Export Menu

• When exporting, the first screen asks for an environment. It is from this environment that the structures of the objects will be read.

| 3                                                               |                                  | Environ                         | ments  | × |
|-----------------------------------------------------------------|----------------------------------|---------------------------------|--------|---|
| ▲ Description<br>E920 Develop<br>E920 Producti<br>E920 Prototyp | Envir<br>DV920<br>PD920<br>PY920 | Path<br>DV920<br>PD920<br>PY920 |        |   |
|                                                                 | OK                               |                                 | Cancel |   |

The next screen allows you to select the tables and articles from the Data Dictionary to be exported.

| Objects for data model to export - JDE_VIGILENS |                                            |    |  |  |  |  |  |
|-------------------------------------------------|--------------------------------------------|----|--|--|--|--|--|
| Files Alias                                     |                                            |    |  |  |  |  |  |
| Alida                                           |                                            |    |  |  |  |  |  |
|                                                 |                                            | 备  |  |  |  |  |  |
| A Name                                          | Name Description                           |    |  |  |  |  |  |
| E0000194                                        | Generic Interface Table for B0000194       |    |  |  |  |  |  |
| E0002                                           | Next Numbers - Automatic                   |    |  |  |  |  |  |
| E00021                                          | Next Numbers by Company/Fiscal             | >  |  |  |  |  |  |
| E00022                                          | Unique Key File - Next Available Un        |    |  |  |  |  |  |
| E00023                                          | Distributed Next Number Table              |    |  |  |  |  |  |
| E0004                                           | User Defined Code Types                    |    |  |  |  |  |  |
| E0004D                                          | User Defined Codes - Alternate La          |    |  |  |  |  |  |
| E0005                                           | User Defined Code Values                   |    |  |  |  |  |  |
| E0005D                                          | User Defined Codes - Alternate La          |    |  |  |  |  |  |
| E0006                                           | Business Unit Master                       |    |  |  |  |  |  |
| E0006D                                          | Business Unit Alternate Description        |    |  |  |  |  |  |
| E0006DZ1                                        | Business Unit Alternate Description        |    |  |  |  |  |  |
| F0006S                                          | Date Effective Business Unit Master        |    |  |  |  |  |  |
| F0006S1                                         | Business Unit Snapshot Header              |    |  |  |  |  |  |
| F0006Z1                                         | Cost Center Unedited Transaction           | << |  |  |  |  |  |
| F0006Z2                                         | Business Unit Master Z File                |    |  |  |  |  |  |
| F0007                                           | Workday Calendar                           |    |  |  |  |  |  |
| F0007Z1                                         | F0007Z1 Work Dav Calendar Transaction File |    |  |  |  |  |  |
|                                                 |                                            |    |  |  |  |  |  |
| Language Fastish M Export                       |                                            |    |  |  |  |  |  |
|                                                 |                                            |    |  |  |  |  |  |
|                                                 |                                            |    |  |  |  |  |  |

## on the left of Export button, a drop-down list lets you choose language.

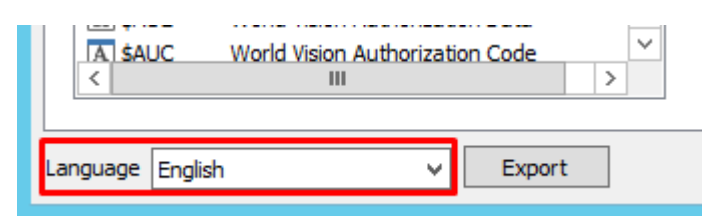

From: https://vigilens.wiki/dokuwiki/ - Vigilens Reporting Knowledge Garden

Permanent link: https://vigilens.wiki/dokuwiki/doku.php?id=en:v8\_0\_0:dmmanage:menus:accueil:export&rev=1595412063

Last update: 2020/07/22 12:01

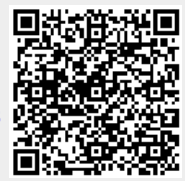